## Searching SUSF by Document Number

Open **Document Listing (SUSF)** from the Navigator window. Use all or part of the document ID and/or the document status to search for a document.

To search by complete document number, enter the 2 or 3 letter document type in the first field, the agency number in the second field and the unique document number in the third field. Select **Display: Browse Data** or **(F4)**. The document you are searching for will be located at the top of the list.

| 🚔 D | ocumer               | nt Listing      | ;               |             |                   |                 | Organization |           |                 |              |                 |   |
|-----|----------------------|-----------------|-----------------|-------------|-------------------|-----------------|--------------|-----------|-----------------|--------------|-----------------|---|
|     | Batch ID Document ID |                 |                 |             | Status            |                 | Process Date |           |                 |              |                 |   |
|     | PVE 901 0000002399   |                 |                 |             |                   |                 |              |           |                 |              |                 |   |
|     | Batch<br>Type        | Batch<br>Agency | Batch<br>Number | Dос<br>Туре | Doc<br>Agency     | Doc<br>Number   | Status       | Approvals | Last<br>Date    | Last<br>User | Process<br>Date |   |
| Ê   |                      |                 |                 | PVE         | 901               | 00000002399     | ACCPT        | 00YY0     | 08 04 08        | cspencer     |                 | - |
|     |                      |                 |                 | PVE         | 901               | 00000002400     | ACCPT        | 00YYO     | 08 04 08        | cspencer     |                 |   |
|     |                      |                 |                 | PVE         | 901               | 00000002404     | ACCPT        | 00YYO     | 07 02 09        | cspencer     |                 |   |
|     |                      |                 |                 | PVE         | 901               | 00000002405     | ACCPT        | 00YYO     | 07 02 09        | cspencer     |                 |   |
|     |                      |                 |                 | RB          | 084               | FT04BUDGETB     | ACCPT        | 001111    | 07 03 03        | mrempe       |                 |   |
|     |                      |                 |                 | RB          | 084               | FY03BUDGETB     | ACCPT        | 00YYY     | 07 19 02        | mrempe       |                 |   |
|     |                      |                 |                 | RB          | 084               | FY05BUDGETB     | ACCPT        | 00YYY     | 07 06 04        | mrempe       |                 |   |
|     |                      |                 |                 | RB          | 084               | FY06BUDGETB     | ACCPT        | 00YYY     | 07 11 05        | mrempe       |                 |   |
|     |                      |                 |                 | RB          | 084               | FY07BUDGETB     | ACCPT        | 001111    | 07 18 06        | mrempe       |                 |   |
|     |                      |                 |                 | RB          | 084               | FY08BUDGETB     | ACCPT        | 001111    | 07 05 07        | mrempe       |                 |   |
|     |                      |                 |                 | RB          | 084               | FY09BUDGETB     | ACCPT        | 00////    | 07 09 08        | trng01       |                 |   |
|     |                      |                 |                 | RB          | 084               | FY10BUDGETB     | ACCPT        | 00////    | 07 02 09        | cspencer     |                 |   |
|     |                      |                 |                 | RB          | 901               | FY03BUDGETA     | ACCPT        | 001111    | 07 19 02        | mrempe       |                 |   |
|     |                      |                 |                 | RB          | 901               | FY04BUDGETA     | ACCPT        | 00YYY     | 07 03 03        | mrempe       |                 |   |
|     |                      |                 |                 | RB          | 901               | FY05BUDGETA     | ACCPT        | 00YYY     | 07 06 04        | mrempe       |                 |   |
|     |                      |                 |                 | RB          | 901               | FY06BUDGETA     | ACCPT        | 001111    | 07 11 05        | mrempe       |                 | - |
| N   | <u>l</u> ew          | <u>O</u> pen    | <u> </u>        | Browse      | <u>M</u> ore Data | <u>R</u> efresh | New Select   | jon       | Clear Selection |              |                 |   |

To open the document, double click the highlighted document or click on **Open**.

| 🚔 Batch:       | Document:        | PVE 901 00000002399           | 9                         |                                               |  |  |
|----------------|------------------|-------------------------------|---------------------------|-----------------------------------------------|--|--|
| Date of Record | 04 / 08          | Accounting Period 01 /        | 09 Budget FY 09           | Text Flag 🗖                                   |  |  |
| Document Total | 4,200.00         | Calculated Total              | 4,200.00                  |                                               |  |  |
| Vendor Code    | PUR000006        |                               |                           |                                               |  |  |
| Vendor Name    | UNITED RENTALS   |                               | Payment Options           |                                               |  |  |
| Vendor Address |                  |                               | Single Check 🛛 🔽          | Check Cat DO                                  |  |  |
|                | 4820 IDAHO STREE | T                             | EFT Indicator No 👤        | Арр Туре                                      |  |  |
|                | ELKO             | NV 89801                      | Scheduled Pay Date        | <u>,                                     </u> |  |  |
| Line Fund Age  | ency Org∕Sub Ap  | pr Unit Activity Function Obj | ject / Sub Rev Job Number | Invoice                                       |  |  |
| 01 101 9       | 01 0501 / [?     | 326904 70 70                  | 065 / 96001D0             |                                               |  |  |
| Description    |                  |                               | Amount 4,200.00           | ⊙ Inc O Dec                                   |  |  |

## Searching Document Listing (SUSF) Cheat Sheet

## **Using the New Selection Button**

Using the **New Selection** button in the **Document Listing (SUSF)** table allows users to search for documents by document type, approval levels, document status, latest date, initial user or latest user. The New Selection button is a great tool!

Select the New Selection button.

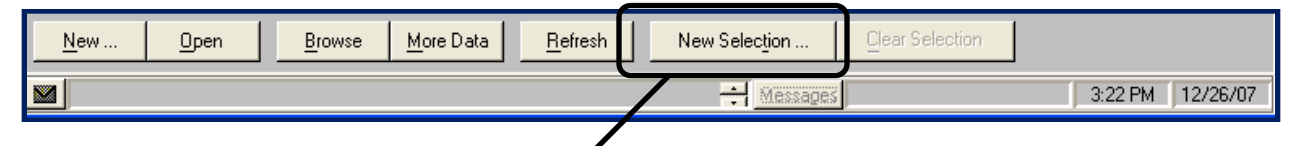

Enter your required search criteria. This example is searching for PVEs.

| Document Selection           | /                      | S | elect Choices                                        |                 |                      |
|------------------------------|------------------------|---|------------------------------------------------------|-----------------|----------------------|
| Agency(ies)                  | 060                    |   | Available Choices                                    | View by         | Selected Choices     |
| Document Type(s)             | PVE                    |   | Appropriation (Extended)                             |                 | Easy Payment Voucher |
| Approvals                    |                        |   | Cash Receipt (Simplified Input)                      |                 |                      |
| Status(es)                   | PEND4                  |   | Centralized Purchase Order<br>Check Cancellation     | Add All         |                      |
| Latest Date                  |                        |   | Decentralized Purchase Order<br>Easy Payment Voucher | <<br>Remove     |                      |
| Latest User ID(s)            |                        |   | Expense Budget<br>Expense Transfer                   | «<br>Remove All |                      |
| <u>Find</u> <u>V</u> alidate | Save Load Clear Cancel | 4 |                                                      |                 | <u>Cancel</u>        |

Click on **OK** to perform the search.

| 🚔 D | ocument Listing                     |                     | •             | ••                         |                |                                            |                      |                    |          |
|-----|-------------------------------------|---------------------|---------------|----------------------------|----------------|--------------------------------------------|----------------------|--------------------|----------|
|     | Batch ID                            |                     | Document ID   |                            |                | Organization<br>Status Process Date<br>/ / |                      |                    | <b>_</b> |
|     | Batch Batch Bato<br>Type Agency Nun | ch Doc<br>nber Type | Doc<br>Agency | Doc<br>Number              | Status         | Approvals                                  | Last<br>Date         | Last<br>User       |          |
|     |                                     | PVE<br>PVE          | 060<br>060    | DEBT0000606<br>KT000003196 | PEND4<br>PEND4 | 00YA0<br>00YA0                             | 10 03 11<br>10 21 11 | jponte<br>jrobbins | ▲<br>▼   |

For the search criteria entered above, the outcome would list all PVE's for agency 060 that are in PEND4 status. Remember that user IDs are case sensitive so if you are searching by user, you must use lower case.